## ขั้นตอนการใช้งาน ระบบฝึกงาน คณะอุตสาหกรรมเกษตร

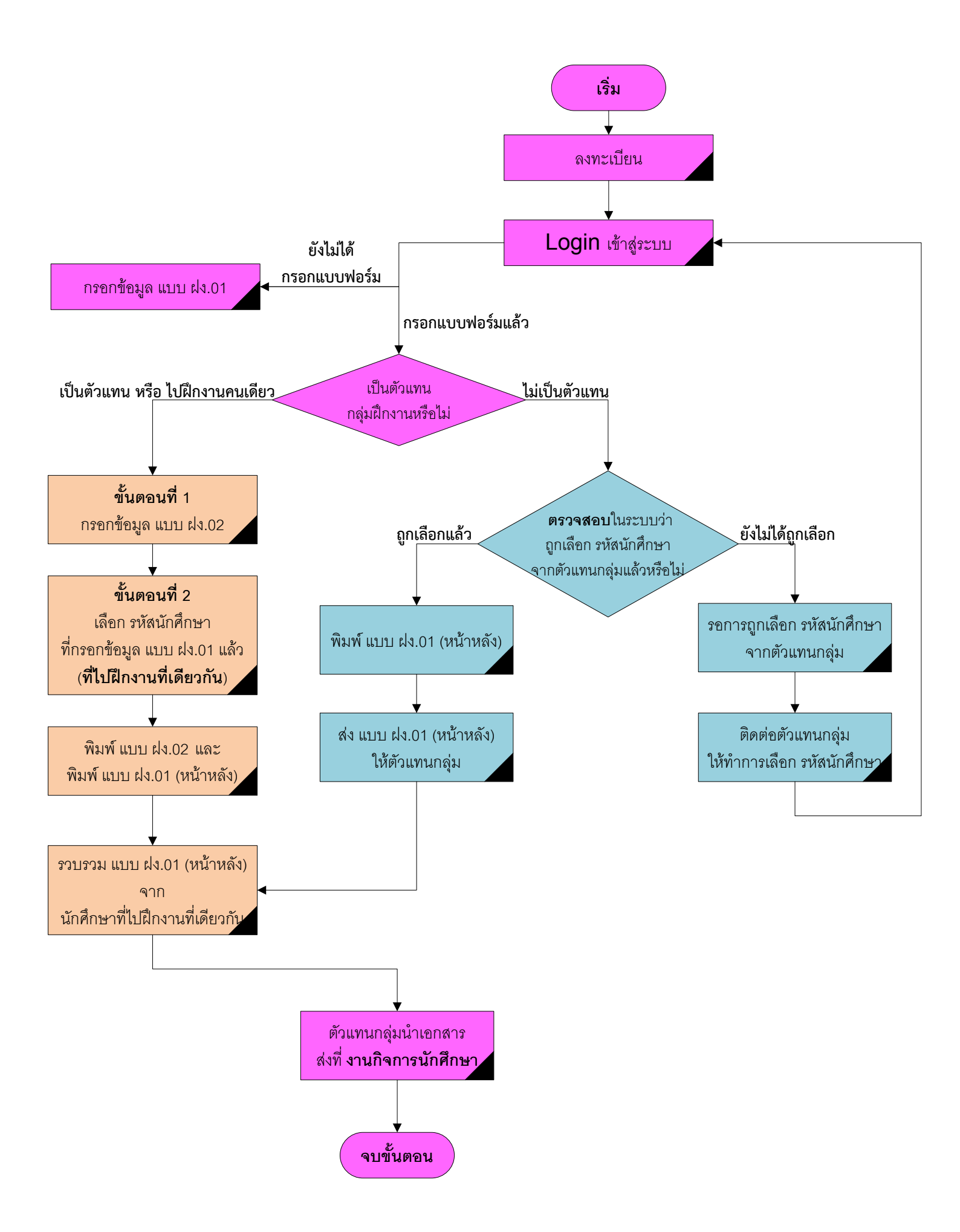